## 【Amazon】リードタイムを変更する方法

1.画面上での変更方法

|    | <mark>楽天市場</mark><br>(基本データ) | :           | 紐  | Yahoo!ショッヒ<br>づき件数:       | ° <mark>ን</mark> /ን<br>件 | i    | Amazo<br>紐づき件数 | on <sub>件</sub> 1 | : | 約         | <mark>Wown</mark><br>型づき件数 |
|----|------------------------------|-------------|----|---------------------------|--------------------------|------|----------------|-------------------|---|-----------|----------------------------|
|    | 連携:()件                       |             |    | 連携:(0                     | 取込                       | 商品CS | SV .           |                   |   |           | 連携:                        |
| 連携 | 最小(0)<br>最大(9999)            | 在<br>庫<br>数 | 連携 | 最 <u>,</u><br>最<br>(9999) | 取込                       | セット( | CSV            |                   |   | <b>連携</b> | 最<br>[<br>(999)            |
|    |                              |             |    |                           | 取得                       | 全商品の | の在庫数           | •                 |   |           |                            |
|    |                              |             |    |                           | 取得                       | 在庫数  | 0              |                   |   |           |                            |
|    |                              |             |    |                           | 上書き                      | 全商品の | の在庫数 🕻         | •                 |   |           |                            |
|    |                              |             |    |                           | 上書き                      | 在庫数  | •              |                   |   |           |                            |
|    |                              |             |    |                           | 反映                       | 店舗別  | 0              |                   |   |           |                            |
|    |                              |             |    |                           | 反映                       | 店舖別  | (検索結果          | 1000件)            | 0 |           |                            |
|    |                              |             |    |                           | 削除                       | 全商品  | 6              |                   |   |           |                            |
|    |                              |             |    |                           | 設定                       | 連携ON | •              |                   |   |           |                            |
|    |                              |             |    |                           | 設定                       | 連携OF | F 🚯            |                   |   |           |                            |
|    |                              | 0           |    |                           | 設定                       | 商品の約 | 通づけ            |                   |   |           |                            |
|    |                              |             |    | 2                         | 設定                       | リード: | タイム            |                   |   |           |                            |

【1】Amazon店舗の右上にある縦の「...」のボタンをクリックします。 【2】[リードタイム]をクリックします。

| なイム/入荷予定日 設定                                                               | Amazon                         |         |          |        |
|----------------------------------------------------------------------------|--------------------------------|---------|----------|--------|
| 3 <sub>ネル</sub><br>商品ID 商品ID 出品ID 出品ID                                     | SKU(出品者SKU) SKU(出品者SKU)        | 商品名 商品名 | 在庫数 以下 > | クリア 検索 |
| 40理パネル<br>画面に表示された商品 → のリードタイムを<br>画面に表示された商品<br>検索法用すべて<br>全商品<br>の入荷予定日を | に <u>変更する</u><br>に <u>変更する</u> |         |          |        |

【3】変更したい商品を絞り込みます。

【4】リードタイムまたは入荷予定日の反映対象を選択し、日数を入力した後、[変更する]をクリックします。 処理パネルの選択肢の仕様は下記のとおりです。

[画像に表示された商品]…画面に表示されている商品のみ変更されます。

[検索結果すべて]…【3】で絞り込んだ商品(画面に表示されていない商品も含めた)

全ての商品が変更されます。

[全商品]…【3】で絞り込んでいない商品も含めた全ての商品が変更されます。

| <u>и</u> –   | ドタイム/入荷予定日 設定 Amazon                                     |           |        |      |                   |             |     |          |        |     |        |       |
|--------------|----------------------------------------------------------|-----------|--------|------|-------------------|-------------|-----|----------|--------|-----|--------|-------|
| 絞り込み         | パネル                                                      |           |        |      |                   |             |     |          |        |     |        |       |
| 商品II         | D 商品ID 出品ID 出品ID SKU(出品者SKU) SKU(出                       | 出品者SKU)   | 商品名商品名 |      | 在庫数               |             | 以下  | <b>~</b> |        |     | クリア    | 検索    |
| 処理パネ         | π                                                        |           |        |      |                   |             |     |          |        |     |        |       |
|              | にに表示された商品 ∨ のリードタイムを に 変更する<br>に表示された商品 ∨ の入荷予定日を に 変更する |           |        |      |                   |             |     |          |        |     | 5      | 登録 戻る |
| 模索結          | 果:4,140件                                                 |           |        |      |                   |             |     |          |        |     |        |       |
| 画像           | 商品名                                                      | JAN I - F | 商品ID   | 出品ID | 横轴<br>項目<br>番号 項目 | ■名 項目<br>番号 | 項目名 | 総在庫数     | Amazon | 在庫數 | リードタイム | 入荷予定日 |
| No           | 1000 1                                                   |           |        |      |                   |             |     |          |        |     | 3      |       |
| No<br>Image  |                                                          |           |        |      |                   |             |     |          |        |     | 3      |       |
| No<br>Image  |                                                          |           |        |      |                   |             |     |          |        |     | 3      |       |
| No<br>Image  |                                                          |           |        |      |                   |             |     |          |        |     | 3      |       |
| No           |                                                          |           |        |      |                   |             |     |          |        |     | 3      |       |
| No<br>triage |                                                          |           |        |      |                   |             |     |          |        |     | 3      | 10P   |
| No           |                                                          |           |        |      |                   |             |     |          |        |     |        |       |

【5】リードタイムや入荷予定日が変更されたのを確認し、[登録]をクリックします。

| 在庫連携                                   | <b>考</b> 画面 |          |       |       |          |     |      |      |      |       |                   |     |   |                             |    |     |                      |     |   |                    |    |     |               |
|----------------------------------------|-------------|----------|-------|-------|----------|-----|------|------|------|-------|-------------------|-----|---|-----------------------------|----|-----|----------------------|-----|---|--------------------|----|-----|---------------|
| 6                                      | セット         |          |       |       |          |     |      |      |      |       |                   |     |   |                             |    |     |                      |     |   |                    |    |     |               |
| Amazon                                 | ~ 商品コー      | ド・キーワードを | 総在庫数  | 以下    | τ.v      | 【商品 | の紐付け | け状況】 | •    | 【在庫   | 連携】 > □ 差距        | 尾商品 |   |                             |    |     |                      |     |   | クリア                | 検索 |     |               |
| 検索結果:                                  | 件           |          |       |       |          |     |      |      |      |       |                   |     | ( | ● 選択 ○ すべて                  | [0 | sv] | ~ CSV                | /出力 | 8 | <b>2</b> 反映        | ŵ  | 商品前 | 削除            |
|                                        | 7           |          |       |       |          | 棋軸  |      | 縦軸   |      |       | 後天市場<br>(基本データ)   | E   | 紐 | Yahoo!ショッピング<br>づき件数:5405 件 | I  | 紐   | Amazon<br>づき件数:490 件 | 1   | 된 | Wowma!<br>1づき件数:0件 | Ŧ  | 新   | Wowma<br>づき件数 |
| □□□□□□□□□□□□□□□□□□□□□□□□□□□□□□□□□□□□□□ | 像商品名        | JAN⊐-F   | 基本コード | サブコード |          |     | 項    |      | 総在庫数 | 18.18 | 連携:(0/6061)件      | 存   | 連 | 連携:(0/5699)件                | ŧ  | 連   | 連携:(0/4140)件         | #   | 連 | 連携:(0/1)件          | 存  | 瀍   | 連携:           |
|                                        |             |          |       |       | 項目<br>番号 | 項目名 | 日番号  | 項目名  |      |       | 最小(0)<br>最大(9999) | 庫数  | 珖 | 最大<br>(9999999999)          | 庫数 | 携   | 最大<br>(9999999999)   | 庫数  | 挄 | 最大<br>(9999999999) | 庫数 | 現   | (999          |
| <b>2</b> 129586                        |             |          |       |       |          |     |      |      |      |       |                   |     |   |                             |    |     |                      |     |   |                    |    |     |               |
| 124660                                 |             |          |       |       |          |     |      |      |      |       |                   |     |   |                             |    |     |                      |     |   |                    |    |     |               |
| <b>2</b> 124285                        |             |          |       |       |          |     |      |      |      |       |                   |     |   |                             |    |     |                      |     |   |                    |    |     |               |
| <b>2</b> 124661                        |             |          |       |       |          |     |      |      |      |       |                   |     |   |                             |    |     |                      |     |   |                    |    |     |               |
| <b>₹</b><br>124286                     |             |          |       |       |          |     |      |      |      |       |                   |     |   |                             |    |     |                      |     |   |                    |    |     |               |
| 124662                                 |             |          |       |       |          |     |      |      |      |       |                   |     |   |                             |    |     |                      |     |   |                    |    |     |               |
| 121468                                 |             |          |       |       |          |     |      |      |      |       |                   |     |   |                             |    |     |                      |     |   |                    |    |     |               |

【6】在庫連携のホーム画面にてAmazon店舗で絞り込みます。

【7】商品にチェックを入れます。

【8】[反映]をクリックして変更を行ってください。

件数が多すぎるとAPI上限に抵触する可能性がございます。

1ページずつ反映作業を行うようお願いいたします。

## Amazon リードタイムの登録および反映の仕様

商品データ取込画面のリードタイム欄に下記いずれかの情報をテキスト入力して下さい。

- ・1以上の数値:入力した値でAmazonへ反映されます
- ・0:0でAmazonへ反映されます
- ・数値以外の入力(空白、スペース、文字):空白で反映(Amazon側で設定した初期値が反映されます)

2 . CSVでの変更方法

|     | <mark>楽天1号店</mark><br>(基本データ | r) <b>I</b>             | Amazon<br>紐づき件数:0件 | :     | 1  | <b>hoo!ショッピング1号店</b><br>ŀづき件数:613 件 | :   | 紐  | 5 |
|-----|------------------------------|-------------------------|--------------------|-------|----|-------------------------------------|-----|----|---|
|     | 連携:(0/                       | 取込商品                    | 品CSV               |       |    | 連携:(0/1160)件                        |     |    | j |
| 連携□ | 最小(<br>最大(:                  | 取込してツ                   | ν トCSV             |       | 連携 | 最小(0)<br>最大<br>(999999999)          | 在庫数 | 連携 |   |
|     |                              | 取得全商                    | 商品の在庫数 🕄           |       |    |                                     |     |    |   |
|     |                              | 取得一在国                   | 國数 🕄               |       |    |                                     |     |    |   |
|     |                              | 上書き 全商                  | 商品の在庫数 🕄           |       |    |                                     |     |    |   |
|     |                              | 上書き 在庫                  | 11数 🔒              |       |    |                                     |     |    |   |
|     |                              | 反映 店舗                   | 前別 🚯               |       |    |                                     |     |    |   |
|     |                              | 反映 店舗                   | 制(検索結果1000         | )件) 🚯 |    |                                     |     |    |   |
|     |                              | 削除 全商                   | 5品 🚯               |       |    |                                     |     |    |   |
|     |                              | [ 設定 ] <mark>連携</mark>  | SON 🕄              |       |    |                                     |     |    |   |
|     |                              | 設定 連携                   | SOFF 🕄             |       |    |                                     |     |    |   |
|     |                              | 〔 設定 〕 <mark>商</mark> 品 | るの紐づけ              |       |    |                                     |     |    |   |
|     |                              | 設定 リー                   | -Fara 2            |       | _  |                                     |     |    |   |

【1】Amazon店舗の右上にある縦の「…」のボタンをクリックします。 【2】[リードタイム]をクリックします。

| リードタイム/入荷予定日 設定 Amazon             |                     |                        |            |              |
|------------------------------------|---------------------|------------------------|------------|--------------|
| 絞り込みパネル                            |                     |                        |            |              |
| 商品ID 商品ID 出品ID SKU(                | 出品者SKU) SKU(出品者SKU) | 商品名商品名                 | 在庫数        | 以下 マ クリア 検索  |
| 処理パネル                              |                     |                        |            |              |
| 画面に表示された商品 > のリードタイムを 🗘 に 変更する     |                     |                        |            |              |
| 画面に表示された商品 ▽ の入荷予定日を     に 変     変 | 100                 |                        |            | 3            |
| 検索結果: 72 ff                        |                     |                        | ± CSV₫     | 2録 22章 戻る    |
| <b>周僚 商品名</b>                      | JANコード 商品ID         | 世<br>出品ID<br>番号<br>項目名 | Amazon 在庫数 | リードタイム 入荷予定日 |

【3】[CSV登録]をクリックします。

|                                | amazon                  | リードタイム  | CSV更新                                                                                                    |
|--------------------------------|-------------------------|---------|----------------------------------------------------------------------------------------------------|
|                                | 1<br>CSV取这              | 3<br>登録 |                                                                                                    |
| 在庫データを取り込み<br>ファイルを選択 ファ<br>戻る | <b>ます。</b><br>イルが未設定です。 | アップロート  | こ   こ    こ   こ   こ   こ   こ   こ   こ   こ   こ   こ   こ   こ   こ   こ   こ   こ   こ   こ   こ   こ   こ   こ   こ   こ   こ   こ   こ   こ   こ   こ   こ   こ   こ   こ   こ   こ   こ   こ   こ   こ   こ   こ   こ   こ   こ   こ |

## 【4】登録に使用するCSVの準備を行います。 CSVテンプレートは[こちら]をクリックするとダウンロードが可能です。

|   | 1      | 2      | 3          |
|---|--------|--------|------------|
| 1 | 出品者SKU | リードタイム | 入荷予定日      |
| 2 | test   | 5      | 2023-10-11 |
|   |        |        |            |
|   |        |        |            |
|   |        |        |            |
|   |        |        |            |
|   |        |        |            |

【5】ダウンロードされたCSV内に各項目の情報を入力してください。

・出品者SKU:AmazonのSKUを入力してください

・リードタイム:設定したい出荷作業日数を入力してください

・入荷予定日:設定したい入荷予定日を「yyyy-mm-

dd」「yyyy/mm/dd」「yyyymmdd」いずれかの形式で入力してください

|                       | amazon <sup>ı</sup>     | リードタイム         | ACSV更新                                                        |
|-----------------------|-------------------------|----------------|---------------------------------------------------------------|
|                       | ر<br>CSVIRià            | 3<br>登録        |                                                               |
| 在庫データを取り込み<br>ファイルを選択 | <b>たす。</b><br>(ルが未設定です。 | ₹ <i>ッ</i> 7□- | マンクロングロング・マングロング・マングロング・マング・マング・マング・マング・マング・マング・マング・マング・マング・マ |

【6】[ファイル選択]をクリックし、【5】で作成したCSVを選択します。 【7】[アップロード]をクリックして、変更を行ってください。

| 在庫連            | 携画面        |      |           |            |           |      |       |          |      |      |     |                            |     |     |                            |     |      |                    |
|----------------|------------|------|-----------|------------|-----------|------|-------|----------|------|------|-----|----------------------------|-----|-----|----------------------------|-----|------|--------------------|
| 全て             | セット        |      |           |            |           |      |       |          |      |      |     |                            |     |     |                            |     |      | 8                  |
| Amazo          | on         |      | ▼ 商品コ     | ード・キーワードを入 | 力してください I | 総在庫数 |       | 以        | F ¥  | 【商品の | 紐付け | 状況】 >                      | 【在周 | 連携】 | ✓ ● 差異商品                   | ,U7 |      | 検索                 |
| 検索結果           | : 1,30     | )6 ∉ |           |            |           |      | ◎ 選択  | 0 \$1    | CCS/ | 1    |     |                            |     | ~ 1 | CSV出力 連携                   | •   | 2 反映 | 窗 商品削除             |
|                | 9          |      |           |            |           |      | 17.84 |          | RENA |      |     | Yahoo!シュゥビング<br>(基本データ)    | ł   |     | Amazon<br>紐づき件数:0件         | I   | 10   | <b>通づき件数:4件</b>    |
| 選択             | <b>8</b> 9 | 商品名  | JAN I - F | 基本コード      | サブコード     |      |       |          |      | 総在庫数 |     | 連携:(0/4)件                  |     |     | 連携:(0/0)件                  |     |      | 連携:(0/911)件        |
| Ŭ              |            |      |           |            |           | 項目番号 | 項目名   | 項目<br>番号 | 項目名  |      | 連携  | 量小(0)<br>量大<br>(999999999) | 在庫數 | 連携  | 最小(0)<br>最大<br>(999999999) | 在庫数 | 連携   | 最小(0)<br>最大(99999) |
| <b>₹</b> 43543 |            |      |           |            |           |      |       |          |      |      |     |                            |     |     |                            |     |      |                    |
| <b>4</b> 3544  |            |      |           |            |           |      |       |          |      |      |     |                            |     |     |                            |     |      |                    |

【8】在庫連携のホーム画面にてAmazon店舗で絞り込みます。

【9】対象商品にチェックを入れます。

【10】[反映]をクリックして変更を行ってください。

件数が多すぎるとAPI上限に抵触する可能性があるので、

1ページずつ反映作業を行うようにしてください

## <CSV**変更での注意点**>

・CSV内に数値以外の値や空白で入力があった場合は更新されません。

・「リードタイム」「入荷予定日」どちらか片方だけ更新を行いたい場合は、更新したい項目の列だけに情報を入力していただき、更新しない項目の列は空白で取込を行ってください。

・取込に使用するCSV内には「出品者SKU」「リードタイム」「入荷予定日」の項目が必須となります。